## 「格安通話ダイヤラー」に表示している連絡先が2行表示されていること を解消する方法

1.「格安通話ダイヤラー」を起動し、右上のツール(歯車マーク)をタップしてください。

| 🎯 ¥7 🗋 🖬 🛛          | ) \$ \$ \$            | 🔊 • I 🚯 13:5   | 54      |  |
|---------------------|-----------------------|----------------|---------|--|
| 伦格安通話               | ダイヤラー                 | ٠              |         |  |
| <b>4</b> RE         | 2 連絡帳                 | ₩ ダイヤル         | k .     |  |
| 自分の番号:              | 090                   | <b>2</b> +新規登録 |         |  |
| A XX様               |                       |                | 5       |  |
| XXX様                |                       |                | *       |  |
| 13                  |                       |                | ≓<br>2  |  |
| <mark>と</mark> はXX様 |                       | 2              | а.<br>С |  |
| A                   |                       | 1              | đ       |  |
| 💄 AX                | AXX様                  |                | ŧ       |  |
| AX                  | AXXX様                 |                | 5       |  |
| AX                  | AXXX様(同じ連絡先が2行表示されている |                |         |  |
| AX                  | AXXXX樣                |                | A       |  |

## 2. 画面内の『アカウント選択』をタップしてください。

## ● □ v □ □ □ □ □ □ ○ ○ □ ○ · ... ● 13:54 ◇ 格安通話ダイヤラー アカウント選択 連絡帳に表示する対象を選択します 連絡先登録 連絡帳に新しい連絡先を登録します

連絡帳インポート vCardファイルから現在選択中のアカウント に連絡先を登録します

連絡帳エクスポート 現在選択中のアカウントの連絡先情報 をvCardファイルとして保存します

発着信履歴削除 発着信履歴の削除画面を表示します

バージョン情報 このアブリのバージョン情報を表示します

ケーブルテレビ局専用設定 Prefixの設定変更ができます 3. 『アカウント選択』画面で使用する連絡先を選択してください。

今まで通り、スマホに保存されている連絡先をご利用されるのであれば、「Device asus.local.phone」を選択してください。

(Gmailアカウントからのみ表示させる場合は、Gmailアカウントを選択してください。)

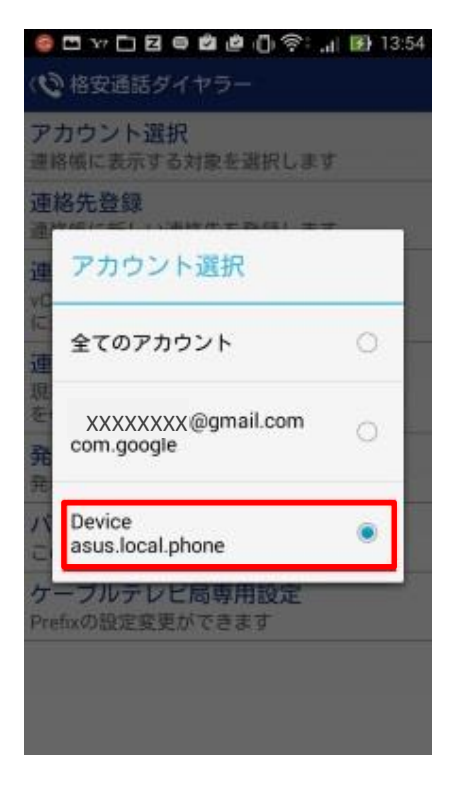

4. 連絡先にある電話帳が1つになっているか確認してください。